## How to convert DVD to VCD with WinAVI All In One Converter

You will ask why **convert DVD to VCD** because VCD has less quality and capacity than DVD, but somehow VCD is great when you want to make lots of copies of a particular video to share or want to stick with playing VCD for some special VCD players. In this case, you need a **DVD to VCD converter** to help you complete this work. Although you may find thousands of converters can do this job, but I'm strongly recommend <u>WinAVI All-In-One</u> <u>Converter</u>. With its' unmatchable converting speed and user-friendly interface, you can easily convert a 700MB video with just a few clicks in two minutes. Also you can easily add subtitle and customize the settings for your output file's audio, video and subtitle.

The following guide shows you how to convert DVD to VCD with WinAVI All In One Converter step by step.

**Step 1:** <u>Free download WinAVI All In One Converter</u> and install. Run and The main interface will pop up.

**Step 2:** Insert your DVD disc you wish to convert into DVD-ROM. Click "Add File" button, import DVD file. Alternatively, if your DVD is saved as a folder in your computer, you can select from there directly. Then the program will turn to "Destination type" option, select "VCD" for your output format then click "OK".

|            | Destination type              |                                           |
|------------|-------------------------------|-------------------------------------------|
|            | Select a destination type:    |                                           |
| Recent     | Secently Used                 | 0 00                                      |
| Popula     | Depular Devices               | 🔍 🕫 Seleet VCD in DVD/VCD drop-down list. |
| Robile     | 🛄 Mobile Phone                | © \$V\$                                   |
| 🙁 Apple    | 📺 Apple Family                | xxxx                                      |
| in 1982 (P | 🔚 PMP (Portable Media Player) |                                           |
| O DVD/WC   | O 310/XC0 >-                  |                                           |
| • DVD      | the Game Contole              |                                           |
| * SVCD     | Connon Video File             |                                           |
| Gane C     | I XD Video File               |                                           |
| Connor     | Common Andio File             |                                           |
| E HD Vid   | D Lingtone                    |                                           |
| Connon     | P. sugiver                    |                                           |
| Ringto     |                               |                                           |
|            |                               | OK Cancel                                 |
|            |                               |                                           |

**Step 3:** Program will turn to converting interface, click "Advanced" to do more personalize settings, including video and audio bitrate, resolution, frame rate, sample rate, etc. You can also select target subtitle and audio track. After all settings were done, please click "OK" and start converting. If you do not need any personalize settings, please skip this step and directly start converting.

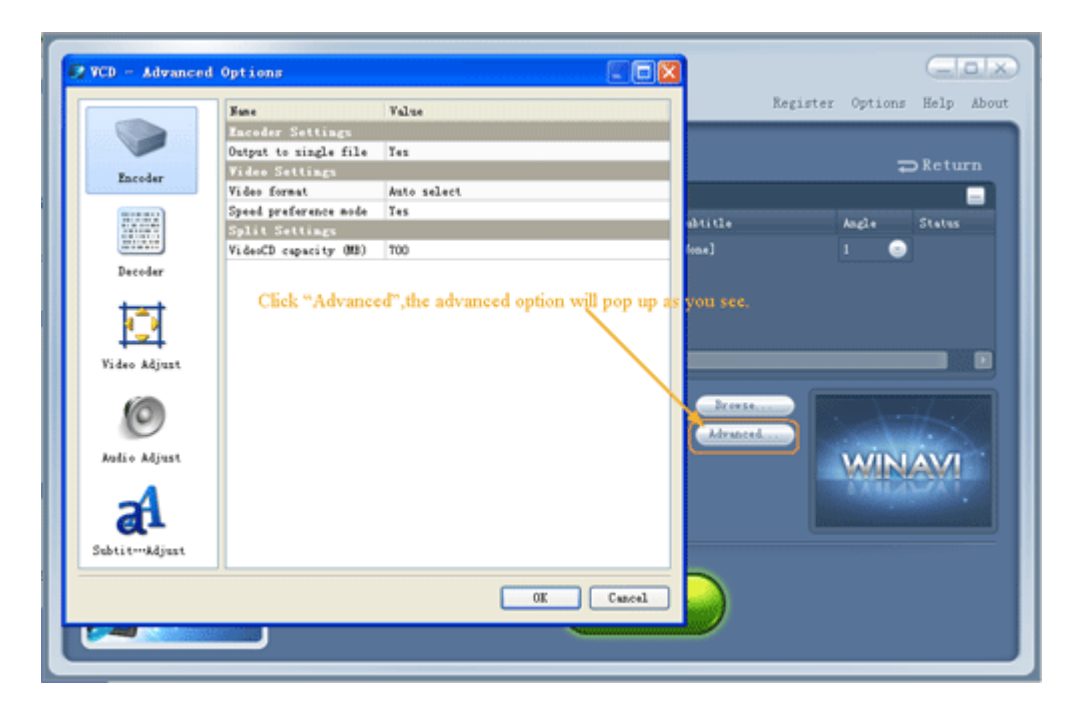

Step 4: You will get your VCD format file after conversion is finished.

| All-in-One Converter                                             |                                              | Register Options Help Abor                    |
|------------------------------------------------------------------|----------------------------------------------|-----------------------------------------------|
| Recently Used                                                    | Convert to VCD                               |                                               |
|                                                                  | ALL BARREN                                   |                                               |
| E RODILE PRODE                                                   | 7ile                                         | Status 🔳                                      |
| 🎆 Apple Family 📀                                                 | VTS_01_4. V08                                |                                               |
| 🔲 PMP (Portable … 📎                                              | VTS_01_5. V08                                |                                               |
| DVD/VCD 📀                                                        | 📅 VTS_01_6.V08                               | 🛩 Succeeded. 🗧                                |
|                                                                  | TS_01_7. VOB                                 | Converting 58%                                |
| • WD                                                             | VIS_01_8. V08                                | Watermark will disappear after purchase       |
| - SYCD                                                           | Processing 8 of 9                            | Remaining 00:03:19                            |
| Gane Console  Conson Video F···  HD Video File Conson Audio F··· | ✓ Eachle preview<br>Auto reasone output file | Lower CPU usage<br>Shot down after convertion |
| Ringtone 📀                                                       |                                              |                                               |
| Register<br>Evy software                                         |                                              | IlStop                                        |

**Notice:** Please note that the free version has a transparent company logo in the background. The watermark will disappear after buying. You can ignore it and keep going on DVD to VCD conversion.